| 目 | 录 |
|---|---|
| Ħ | 氺 |

| 前言   |           | 1.1     |
|------|-----------|---------|
| 概述   |           | 1.2     |
| 通用   | 知识        | 1.3     |
|      | 文件和文件夹    | 1.3.1   |
|      | 显示文件后缀名   | 1.3.1.1 |
|      | 终端shell   | 1.3.2   |
|      | 软件安装和包管理器 | 1.3.3   |
|      | 心得        | 1.3.3.1 |
|      | IP地址      | 1.3.4   |
| Wind | dows      | 1.4     |
| Mac  |           | 1.5     |
|      | brew      | 1.5.1   |
|      | app安全限制   | 1.5.2   |
| Linu | x         | 1.6     |
| 附录   |           | 1.7     |
|      | 参考资料      | 1.7.1   |

# 计算机电脑知识总结

- 最新版本: v0.5
- 更新时间: 20200924

## 简介

总结电脑计算机方面的常用基础知识,包括多个系统中通用知识,比如显示文件名后缀,终端shell,软件安装和包管理器,以及对应心得,IP地址,以及其他系统,如Windows,和Mac,及其中的brew如何加代理加速下载,如何解除app 使用的安全限制等,以及Linux系统常用心得。

### 源码+浏览+下载

本书的各种源码、在线浏览地址、多种格式文件下载如下:

### Gitbook源码

• crifan/computer\_tech\_summary: 计算机电脑知识总结

### 如何使用此Gitbook源码去生成发布为电子书

详见: crifan/gitbook\_template: demo how to use crifan gitbook template and demo

### 在线浏览

- 计算机电脑知识总结 book.crifan.com
- 计算机电脑知识总结 crifan.github.io

#### 离线下载阅读

- 计算机电脑知识总结 PDF
- 计算机电脑知识总结 ePub
- 计算机电脑知识总结 Mobi

## 版权说明

此电子书教程的全部内容,如无特别说明,均为本人原创和整理。其中部分内容参考自网络,均已备注了出处。如有发现侵犯您版权,请通过邮箱联系我 admin 艾特 crifan.com ,我会尽快删除。谢谢合作。

### 鸣谢

感谢我的老婆陈雪的包容理解和悉心照料,才使得我 crifan 有更多精力去专注技术专研和整理归纳出这些电子书和技术教程,特此鸣谢。

### 更多其他电子书

本人 crifan 还写了其他 100+ 本电子书教程, 感兴趣可移步至:

crifan/crifan\_ebook\_readme: Crifan的电子书的使用说明

# 概述

之前作为普通用户使用电脑期间,和作为技术开发人员使用电脑做技术开发期间,用过各种电脑系统。 此处整理出各种相对通用的基础知识和使用经验,供参考。

# 子教程

其中部分内容可参考相关独立教程:

- 投屏
  - 【整理Book】手机电脑投屏方案总结
- 音视频
  - 。 【整理Book】 电脑中音视频文件播放与处理总结
- 文件内容对比
  - 【整理Book】文件内容对比工具总结
- 画图
  - 好用的画图工具
    - https://book.crifan.com/books/best\_diagram\_tool/website/
- 编辑器和IDE
  - 。 编辑器和IDE总结
    - https://book.crifan.com/books/editor\_ide\_summary/website/

以及:

- PC端
  - Linux
    - 【整理Book】Linux使用和开发心得
  - Mac
    - 苹果相关开发总结
      - https://book.crifan.com/books/apple\_develop\_summary/website/
- 移动端
  - 。 前言 · 移动端APP开发总结
    - https://book.crifan.com/books/mobile\_app\_summary/website/

# 通用知识

此处整理各种系统中都会涉及到一些通用知识。

# 文件和文件夹

# 显示文件后缀名

关于如何设置去 显示文件后缀名:

- Windows
  - Win10
    - 文字: 资源管理器 -> 查看 -> 勾选 或 取消勾选 文件扩展名
    - ∎ 截图

| 🏚 l ⊋ 🖪 🥫 | -                                                                                                    | 这台                                                      | 电脑              |                                                               | -      |        |   |
|-----------|----------------------------------------------------------------------------------------------------|---------------------------------------------------------|-----------------|---------------------------------------------------------------|--------|--------|---|
| 文件 计算     | 轨 查看                                                                                                    |                                                         |                 |                                                               |        | ^      | 0 |
| 导航窗格      | <ul> <li>副 中图标</li> <li>●</li> <li>●</li> <li>■</li> <li>■&lt;</li></ul> | <ul> <li>□□□□□□□□□□□□□□□□□□□□□□□□□□□□□□□□□□□□</li></ul> | □<br>当前<br>视图 • | <ul> <li>□ 项目复选框</li> <li>☑ 文件扩展名</li> <li>☑ 隐藏的项目</li> </ul> | 隐藏     | 选项     |   |
|           | ↑ 厘 ▶ 这部                                                                                                    | <sup>四回</sup><br>3电脑                                    | × 1             | <u>し</u><br>建立 (7) 福祉<br>建立 (7) 福祉                            | "电脑"   | م<br>ر |   |
|           |                                                                                                    | Win10专业网                                                |                 |                                                               | ^      |        |   |
|           |                                                                                                    | ~~~~~~~~~~~~~~~~~~~~~~~~~~~~~~~~~~~~~~                  | WW              | w.window                                                      | vs10.p | oro    |   |

- 进一步
  - 想要显示被隐藏的操作系统文件
    - 文字
      - 勾选 文件扩展名 和 隐藏的项目 即可显示文件扩展名和普通的隐藏文件、文件夹或驱动器
      - 但是还不能显示被隐藏的操作系统文件
      - 点击 选项 图标打开 文件夹选项 窗口,切换到 查看 选项卡
      - 在下面的 高级设置 中取消勾选 隐藏受保护的操作系统文件
      - 同时你会发现刚才所做的勾选 文件扩展名 和 隐藏的项目 的操作在这里同样可以通过选中 显示隐藏的文件、文件夹或驱动器 和取消勾选 隐藏已经文件类型的扩展名 来实现。
    - 截图:

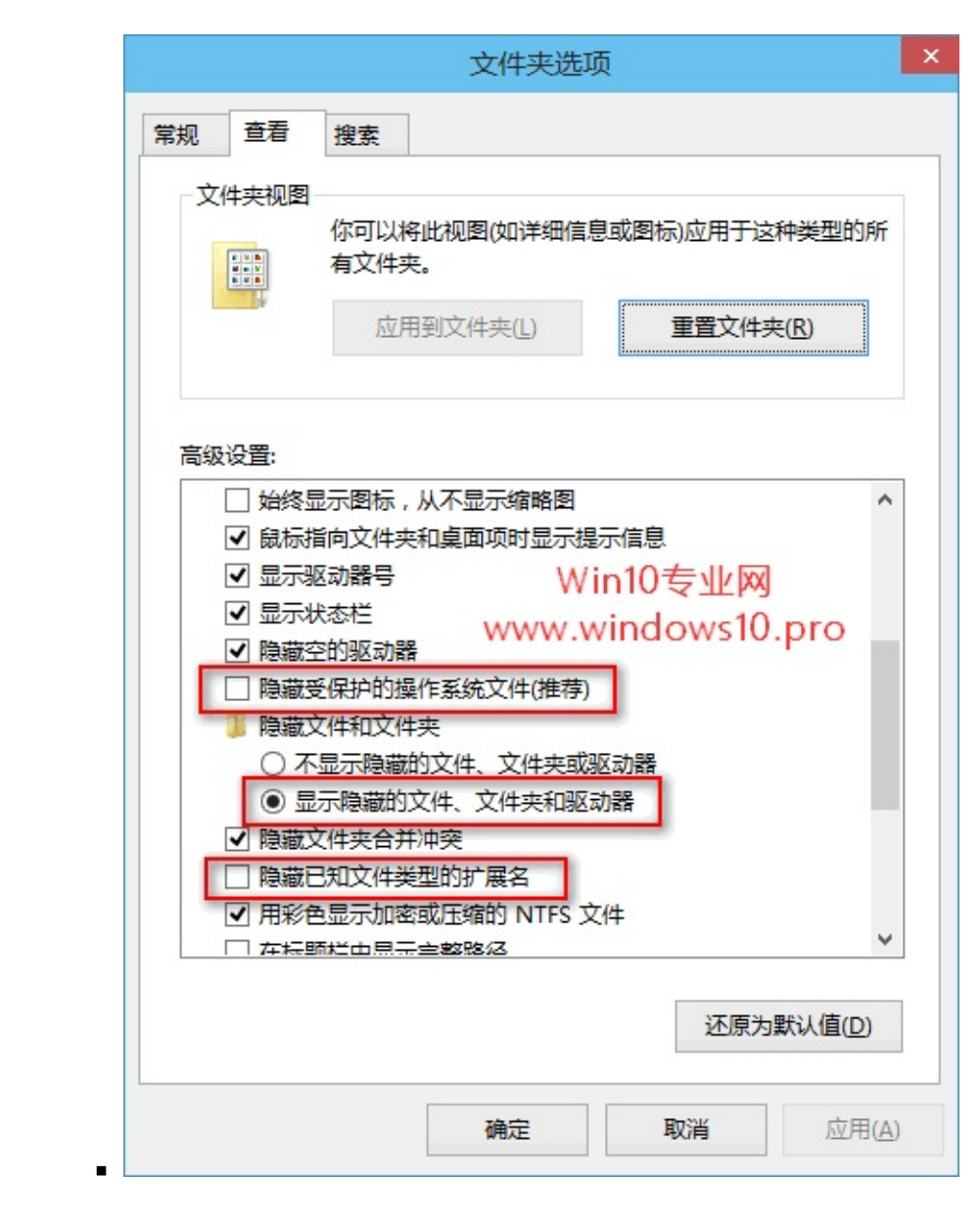

- Win7
  - 文字
    - 控制面板 -> 文件夹选项 -> 查看 -> 高级设置 -> 隐藏已知文件类型的扩展名
  - ∎ 截图

| ●●● ● ● 注射面板 • 所有 | 控制國板项 >                               | • 49 建素拉和素板           |
|-------------------|---------------------------------------|-----------------------|
| 调整计算机的设置          |                                       | 查看方式:小图标。             |
| BitLocker 認动難to能  | Flash Player (32 (2)                  | 🐑 Internet 违项         |
| 🚮 Java (32 🔞      | MVIDIA 控制国极                           | Q QuickTime (32 位)    |
| RemoteApp 和桌面這種   | 🗒 Windows CardSpace                   | IIII Windows Defender |
| 🖥 Windows Update  | 🔐 Windows 防火場                         | 🖼 Windows 移动中心        |
| 會 醫俗和还原           | ▶ 操作中心                                | 國 程序和功能               |
| — 电运行调制解调器        | 🗃 电源远项                                | 9 个性化                 |
| 合 管理工具            | 使复                                    | 國 即点如用应用程序管理器         |
| 3家庭祖              | (2) 家长控制                              | - 10 A                |
| € 默认程序            | ■ 凭据管理器                               | 经税访问中心                |
| ● 区域和语言           | 【 任务栏和 「开始」 栗单                        | 😬 日期紀时间               |
|                   | ····································· | 最 设备和打印机              |
| ● 生物特征设备          | 4 声音                                  | ♪ 鼠际                  |
| A 索引运攻            | 品 通知区域图标                              | () 同步中心               |
| ₩ 网络和共享中心         | 問 位置和其他伸手器                            | 1 文件央选项               |
| 學 系统              | 🜉 显示                                  | ■ 性能信息和工具             |
| 2 颜色营理            | ····································· | 茵特尔(R) PROSet/无线工具    |

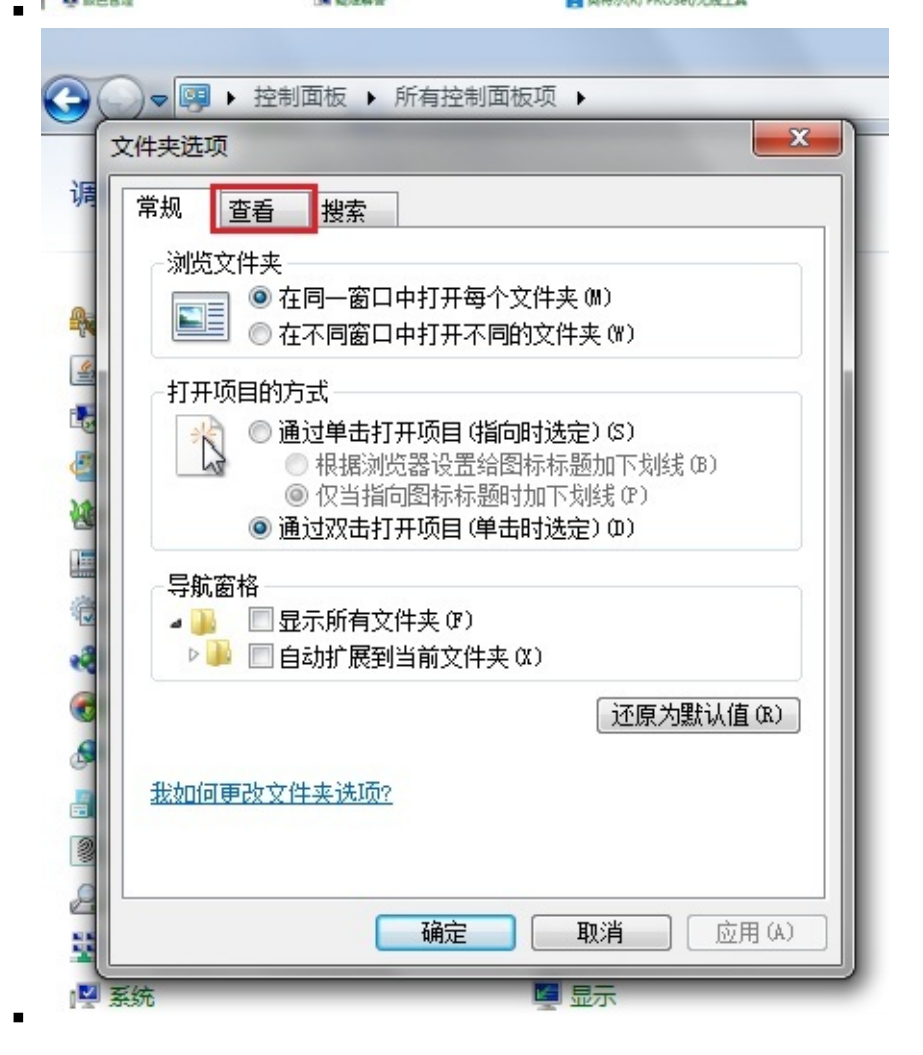

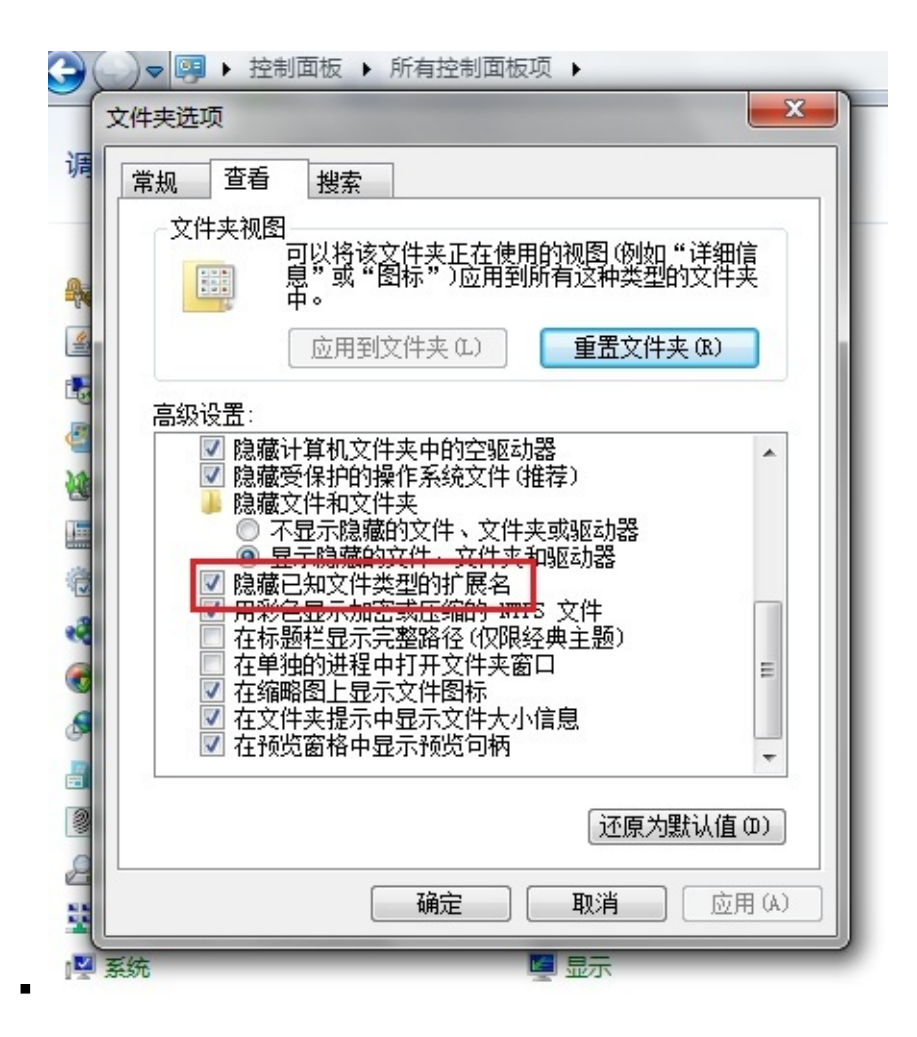

Mac

- 如何设置是否显示文件名后缀
  - 文字: 访达 Finder -> 偏好设置 -> 高级 -> 勾选 或 取消勾选 显示所有文件扩展名
  - 截图:

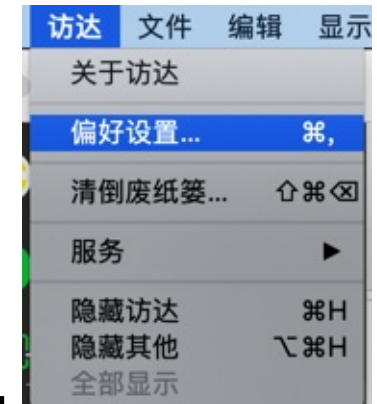

| 🛑 🔍 🌑 "访达"偏好设置        |
|-----------------------|
|                       |
| 通用 标签 边栏 高级           |
| ✓ 显示所有文件扩展名           |
| ✓ 更改扩展名之前显示警告         |
| ✓ 从 iCloud 云盘中移除前显示警告 |
| ☑ 清倒废纸篓之前显示警告         |
| 30 天后移除废纸篓中的项目        |
| 将以下位置的文件夹保持在顶部:       |
| 按名称排序时的窗口中            |
| □ 桌面上                 |
| 执行搜索时:                |
| 搜索此 Mac 🔷             |
|                       |

- o 举例
  - 某png图片是否显示文件后缀名
    - 显示

| 下载 | × 下载 工作汇表                                      | pidgins breakdowniping       | core   | RI           |            |
|----|------------------------------------------------|------------------------------|--------|--------------|------------|
|    | 今天                                             | plugins-breakdown.png 341 Kl | 大小     | 种类           | 添加日期       |
|    | <ul> <li>demo-presets-particles.gif</li> </ul> | Mg P9424310J・ #F大 F. T-4-33  | 526 KB | GIF 图像       | 今天 上午11:16 |
|    | 昨天                                             | 208 DU 101 302               |        |              |            |
|    | PDF转ppt                                        | ▶ 通用:                        |        | 文件夹          | 昨天 下午8:16  |
|    | = plugins-breakdown.png                        | ▶ 更多信息:                      | 341 KB | PNG 图像       | 昨天 下午4:53  |
|    | — E8bHg的副本.jpg                                 | ▼                            | 237 KB | JPEG 图像      | 昨天 下午1:34  |
|    | E8bHg.jpg                                      | י האמי עליאום                | 322 KB | JPEG 图像      | 昨天 下午1:33  |
|    | 01.ppt                                         | plugins-breakdown.png        | 345 KB | PowerP(.ppt) | 昨天 上午11:38 |
|    | 3DD18065-FB9B-4AFB-BC(                         | □ 隐藏扩展名                      | 72 KB  | PNG 图像       | 昨天 上午11:27 |

■ 不显示

| T#3 T#3                    | 🛑 📒 🧧 "plugins-breakdov | wn"简介 | 0070   | DI           |            |
|----------------------------|-------------------------|-------|--------|--------------|------------|
| 「私」<br>今天                  | plugins-breakdown       | 341 K | 大小     | 种类           | 添加日期       |
| demo-presets-particles.gif |                         |       | 526 KB | GIF 图像       | 今天 上午11:16 |
| 昨天                         | 1998101410122           |       |        |              |            |
| PDF转ppt                    | ▶ 通用:                   |       |        | 文件夹          | 昨天 下午8:16  |
| = plugins-breakdown        | ▶ 更多信息:                 |       | 341 KB | PNG 图像       | 昨天 下午4:53  |
| — E8bHg的副本.jpg             | ▼ 名称与扩展名:               |       | 237 KB | JPEG 图像      | 昨天 下午1:34  |
| E8bHg.jpg                  | - HIN-SVIRE-            | _     | 322 KB | JPEG 图像      | 昨天 下午1:33  |
| 🔲 01.ppt                   | plugins-breakdown.png   |       | 345 KB | PowerP(.ppt) | 昨天 上午11:38 |
| 3DD18065-FB9B-4AFB-BC      | ( ☑ 隐藏扩展名               | -     | 72 KB  | PNG 图像       | 昨天 上午11:27 |

- 另外
  - 请注意此处 种类是: PNG图像
    - 表示是后缀是 .png 的图像文件=照片
- 更多解释
  - 在 Mac 上显示或隐藏文件扩展名 Apple 支持
    - https://support.apple.com/zh-cn/guide/mac-help/mchlp2304/10.14/mac/10.14

# 终端shell

## 软件安装和包管理器

### 普通用户安装软件

作为电脑的普通用户,典型的安装软件方式是:

- Windows
  - 。 下载安装包exe文件,双击,根据提示,一步步去安装
  - 下载了免安装的, 解压后直接使用, 无需安装。
- Linux
  - o 方式1: 下载 源码 自己 编译 和 安装
  - 方式2: 用各种 包管理器 去 install 安装

不同系统,有各自常用的包管理器,去用于安装软件:

### 包管理器

#### 不同系统的常见包管理器

- 系统
  - o Mac
    - Homebrew
      - brew install xxx
    - MacPorts
      - port install xxx
  - o Linux
    - Debian / Ubuntu / Termux
      - apt
        - apt-get install xxx
    - Red Hat / CentOS
      - yum
        - yum install xxx
    - FreeBSD / Termux
      - pkg install xxx

其中Linux由于有很多发行版,比较特殊,所以专门再详细解释:

#### Linux系统中的包管理器

Linux有很多不同发行版,每个发行版基本都有自己的用于安装软件的包管理器 = 包管理系统 = package management tool。常见的一些有:

- Debian / Ubuntu :
  - o 软件包格式: deb
  - 包管理工具: dpkg
  - o 前端工具: apt
- Fedora / Red Hat Enterprise Linux / CentOS / openSUSE / Mandriva Linux / Mageia
  - o 软件包格式: rpm
  - 前端工具

- Fedora : dnf
- Red Hat Enterprise Linux / CentOS : yum
- openSUSE : ZYpp
- Mandriva Linux / Mageia : urpmi

#### 举例

- vlc
  - Debian / Ubuntu / Termux
    - apt-get install vlc
  - Red Hat / CentOS
    - yum install vlc
  - FreeBSD / Termux
    - pkg install vlc
- sshfs
  - CentOS
    - yum install sshfs
  - Fedora 22+
    - dnf install sshfs
  - Debian / Ubuntu
    - sudo apt-get install sshfs

#### 补充说明:

- 如果安装期间缺少权限,则往往要加上su或sudo以管理员身份才能安装
  - o 举例

sudo apt-get install vlc
sudo yum install vlc

### 各种编程语言的常见包管理器

- 编程语言
  - Python
    - pip
      - 典型用法:
        - pip install xxx
      - 私有源
        - pypiserver
      - ∎ рурі
        - pipenv
          - pipenv install xxx
            - 配置文件: Pipfile
      - Mac 的 iOS: Swift / Objective-C
        - Carthage
          - carthage update
            - 配置文件: Cartfile
        - Cocoapods
          - pod install
            - 配置文件: Podfile
      - Javascript
        - npm

- 用法: npm install xxx
- 配置文件: package.json
- ∎ yarn
  - yarn add xxx
- Bower
  - bower install xxx
- PHP
  - composer
    - composer install
      - 配置文件: composer.json
- Java
  - Maven
    - 典型用法
      - 配置文件: pom.xml
      - 安装:
        - mvn install
    - 私有仓库=私服=公司内部的源
      - Nexus
  - gradle
    - 配置文件: build.gradle
    - 运行: gradle xxx
- Ruby
  - gem
    - 配置文件: Gemfile
- .Net
  - NuGet
    - 配置文件: nupkg

#### 补充说明:

#### 关于镜像和源:

- 综合=全能
  - GitHub Package Registry
    - 支持:
      - JavaScript : npm
      - Java: Maven
      - Ruby : RubyGems
      - .NET : NuGet
      - Docker镜像
      - 将要支持:
        - Python
        - PHP

# 包管理器的心得

## 相同包不同系统名字略有不同

同一个工具和包,不同的系统中,名字往往不太一样,但往往是类似的规律

比如

某个库的开发的包的命令规律:

- Ubuntu
  - libxxx-dev
  - o apache2-dev
- CentOS
  - xxx-devel

举例

#### openssl

openss1 这个库,对应的(用于开发,被别人源码编译期间所需要的)开发包:

- Ubuntu ( Debian , 基于 Debian 的树莓派): libssl-dev
  - 安装∶ apt-get install libssl-dev
- CentOS : openssl-devel
  - o 安装: yum install openssl-devel

#### zeromq

#### ZeroMQ | Download

```
• Cent0S7
```

- yum install -y zeromq-devel
- Debian / Ubuntu
  - apt-get install libzmq3-dev
- Fedora

• dnf install zeromq-devel

• Arch

```
• pacman -S zeromq
```

• SUSE

• zypper install zeromq-devel

#### policycoreutils-python

- Debian : apt-get install policycoreutils-python-utils
- Ubuntu : apt-get install policycoreutils-python-utils
- Kali Linux : apt-get install policycoreutils-python-utils
- CentOS : yum install policycoreutils-python
- Fedora : dnf install policycoreutils-python-utils
- Raspbian : apt-get install policycoreutils-python-utils

| ୦  | Debian     | <pre>apt-get install policycoreutils-python-utils</pre> |
|----|------------|---------------------------------------------------------|
| ਼  | Ubuntu     | <pre>apt-get install policycoreutils-python-utils</pre> |
| RC | Kali Linux | <pre>apt-get install policycoreutils-python-utils</pre> |
| •  | CentOS     | yum install policycoreutils-python                      |
| Ð  | Fedora     | <pre>dnf install policycoreutils-python-utils</pre>     |
| 8  | Raspbian   | <pre>apt-get install policycoreutils-python-utils</pre> |

## IP地址

## IP查询

当想要知道一个IP地址,对应着什么城市地区的话,可以用在线网站去查询IP。

举例:

#### IP地址查询

#### 查询结果:

您的iP地址是:[122.193.30.34] 来自:江苏省苏州市 联通

|                                                               | 不安全 — wv            | vw.ip138.com           | ĊO                                         |     |  |
|---------------------------------------------------------------|---------------------|------------------------|--------------------------------------------|-----|--|
|                                                               | www.ip138.com i     | P查询(搜索iP地址的            | 〕地理位置)                                     |     |  |
|                                                               | 您的iP地址是: [122.1     | 93.30.34] 来自:江苏省       | 奋州市 联通                                     |     |  |
| 在下面输入                                                         | 框中输入您要查询的iP地        | 址或者域名,点击查询             | ]按钮即可查询该iP归                                | 属地。 |  |
|                                                               | iP地址或者域名 12         | 22.193.30.34           | 查询                                         |     |  |
|                                                               | iP查询接口 劫            | 持检测 公共DNS i            | o计算器                                       |     |  |
| 另外还有一个更好的                                                     | 的查询IP的网站,支持查询自己翻    | 翻墙的IP地址                |                                            |     |  |
| 显示查询自己的IP <sup>1</sup>                                        | 也址                  |                        |                                            |     |  |
| http://ip111.cn                                               |                     |                        |                                            |     |  |
| <ul> <li>查询结果举例</li> <li>。 没开代理</li> </ul>                    | :                   |                        |                                            |     |  |
| •                                                             |                     | 不安全 — ip111.cn         | 0                                          | +   |  |
| ip                                                            | l11.cn 全方位查询您的IP地址  |                        |                                            |     |  |
|                                                               |                     |                        |                                            |     |  |
|                                                               |                     |                        |                                            |     |  |
|                                                               | 从国内测试               | 从国外测试                  | 从谷歌测试                                      |     |  |
| 122.193.30.34 China / 122.193.30.34 52.196.132.196<br>Nanjing |                     |                        |                                            |     |  |
|                                                               | 这是您访问国内网站所<br>使用的IP | 您访问没有被封的国外<br>网站所使用的IP | 这是您访问谷歌,<br>Facebook, Twitter等<br>网站所使用的IP |     |  |
| ■<br>● 开了全局代理                                                 |                     |                        |                                            |     |  |

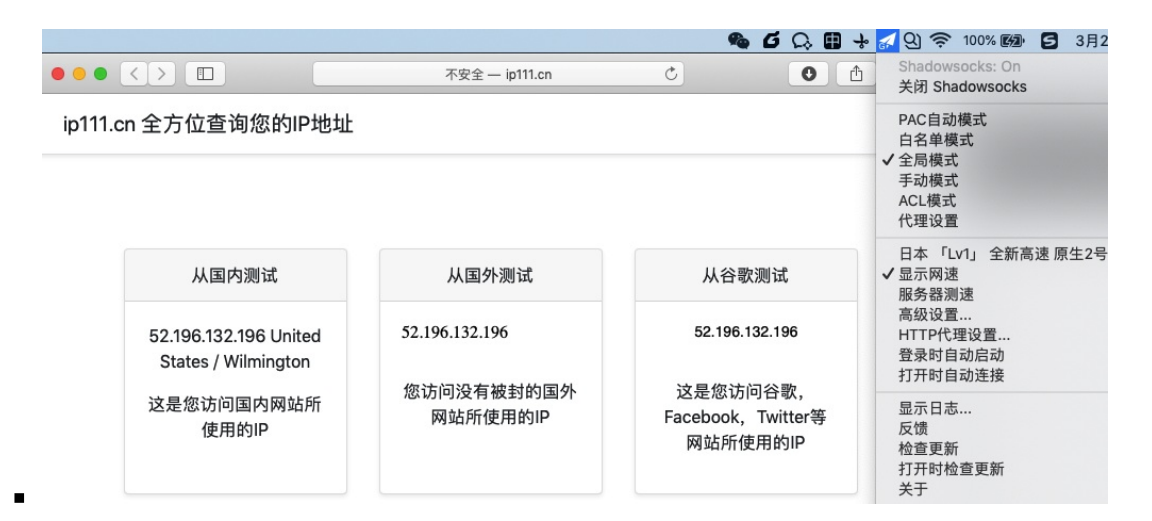

## Windows

此处整理Windows系统中的各种知识和经验心得。

## Mac

此处整理Mac系统中各种通用知识和经验心得。

## 键盘

### 常用按键

| Mac按键                | 键盘上标识    | 缩写   | 对应Win中的   |
|----------------------|----------|------|-----------|
| Command键             | ж        | Cmd  | Windows 键 |
| Option键              | N        |      | Alt       |
| Caps Lock键           | 全<br>中/英 |      |           |
| Shift键               | ۲        |      |           |
| Control键             | ^        | Ctrl |           |
| Fn键                  | fn       |      |           |
| delete <sup></sup> 键 | <b>X</b> | del  |           |

### 常用快捷键

- Command+Shift+N
  - o Finder : 新建空文件夹

| crifan_ebook_readme | 未命名文件夹 |   |
|---------------------|--------|---|
| 个人收藏                | 今天     |   |
| ● 下载                | 未命名文件夹 | • |
| ▲ 应用程序              | 2019   |   |
| @ 隔空投送              | life   |   |
| 🚞 dev               |        |   |
| Macintosh HD        |        |   |
| 🚞 crifan            |        |   |
| 🛅 soft              |        |   |

- Command+O: 打开所选项,或打开一个对话框以选择要打开的文件
  - o 举例:
    - Finder: (先选中某文件后) 打开文件
    - = 鼠标双击某文件
- Command+↓
  - o Finder : (先选中某文件后) 打开文件
    - = 鼠标双击某文件
- Command+ ↑
  - (从当前目录)回到上一级目录

### 快捷键

附上别人整理,相对比较全的,最常用的Mac快捷键:

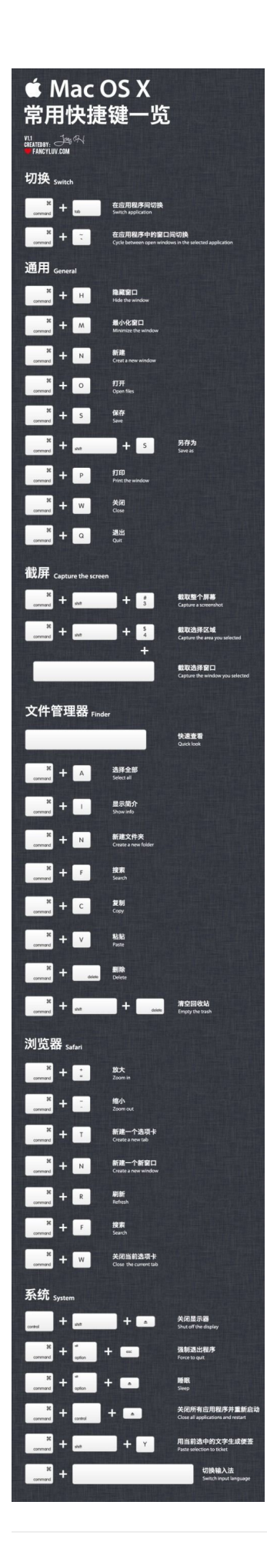

#### 注: 其中有个笔误:

#### • Command+Shift+N 才是 `打开文件` 而不是 Command+N

## brew

## 给brew加代理用于加速下载

export ALL\_PROXY socks5://127.0.0.1:1086

举例:

export ALL\_PROXY socks5://127.0.0.1:1086
brew install cmake

详见:

【已解决】mac中给brew设置代理加速下载和更新

# app安全限制

Mac中默认安全限制很严格。

最常见的一个现象就是:

## 第一级:允许任何来源解决app已损坏,打不开。您应该将它移 到废纸篓

对于很多未签名的,来源不明的,但其实往往是安全的app,默认是不允许安装的。

且还会提示 app已损坏,打不开。您应该将它移到废纸篓

解决办法:

先去终端中

sudo spctl =-master-disable

然后去:

设置 -> 安全与隐私 -> 通用 -> 允许从以下位置下载的app -> 任何来源

| ••• ••                                                                                                    | 安全性与隐私                                  | Q 搜索 |
|----------------------------------------------------------------------------------------------------|-----------------------------------------|------|
|                                                                                                    | 通用 文件保险箱 防火墙 隐                          | 私    |
| 已经给此用户设定登录器<br><ul> <li>         · 进入睡眠或开始。         <ul> <li>在屏幕锁定时显。</li> <li>             ぐ停用自动登录         </li> </ul> </li> </ul> | 聲码 更改密码<br>屏幕保护程序 立即 ♀ 要求<br>示信息 设定锁定信息 | 俞入密码 |
| 允许从以下位置下载的M<br>App Store<br>App Store 和被<br>● 任何来源                                                                                  | ☑用:<br>认可的开发者                           |      |
| 点按锁按钮以防止再次更改                                                                                                    | 0                                       | 高级 ? |

### 第二级:设置不要被隔离

但是个别情况,此时还无法打开app,举例:

| 今天              |                                                             |
|-----------------|-------------------------------------------------------------|
| <b>.</b>        |                                                             |
| SecureCRT 2.app | Postman.app                                                 |
|                 |                                                             |
|                 | "SecureCRT 2.app"已损坏,无法打开。 您应该<br>将它移到废纸篓。                  |
|                 | "Safari 浏览器"于今天12:45从<br>"development9.baidupan.com"下载了此文件。 |
| ?               | 移到废纸篓                                                       |
| 微信.app          |                                                             |

原因: macOS 10.15+ 系统对于未签名的应用又进一步收缩了权限

#### 解决办法=规避办法=绕开办法:

sudo xattr -rd com.apple.quarantine /Applications/YourApplicationName.app

#### 举例:

sudo xattr -rd com.apple.quarantine /Applications/SecureCRT\ 2.app

#### 详见:

【已解决】Mac的Catalina中已spctl操作过但还是: app已损坏, 打不开。您应该将它移到废纸篓

# Linux

详见独立教程:

• 【整理Book】Linux使用和开发心得

# 附录

下面列出相关参考资料。

## 参考资料

- 【已解决】mac中给brew设置代理加速下载和更新
- 【整理Book】Python心得:包管理器
- 【已解决】Mac中安装和使用composer安装php的库php-html-parser
- 【已解决】Mac中composer install安装php的模块卡死在Updating dependencies including require-dev
- •
- 【已解决】Mac的Catalina中已spctl操作过但还是:app已损坏,打不开。您应该将它移到废纸篓
- •
- 软件包管理系统 维基百科, 自由的百科全书
- 使用 | Yarn
- Bower a package manager for the web
- Bower: 客户端库管理工具 -- JavaScript 标准参考教程(alpha)
- CocoaPods使用 iOS 掘金
- CocoaPods Guides Using CocoaPods
- Maven 构建生命周期 | 菜鸟教程
- Gradle 入门--只此一篇 简书
- GitHub Package Registry 发布! 你依旧是那个我们所爱的 GitHub! 知乎
- GitHub 推出包管理服务 GitHub Package Registry OSCHINA
- About GitHub Packages GitHub 帮助
- mac os 下打开文件夹的快捷键 | 网络进行时
- Mac 键盘快捷键 Apple 支持
- macOS 有哪些常用的快捷键? 知乎

٠